### July 2015

## **Encirca<sup>SM</sup> Yield** *Fertility Management*

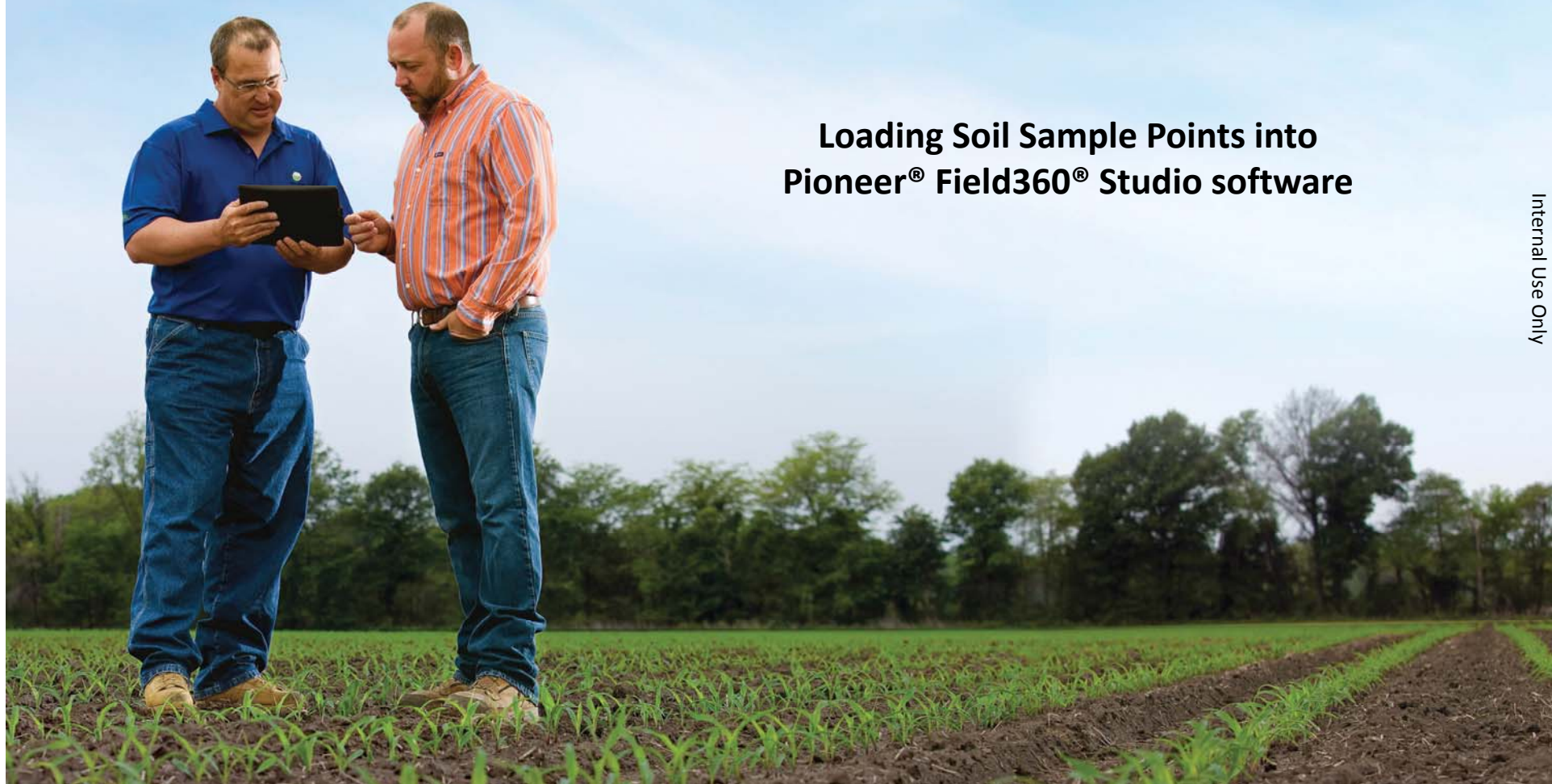

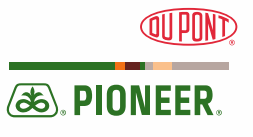

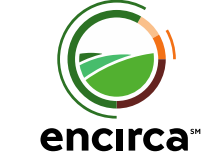

Encirca<sup>SM</sup> services are provided subject to terms and conditions of purchase which are part of the purchase documents. \*, TM, SM Trademarks and service marks of DuPont, Pioneer or their respective owners. © 2015 PHII.

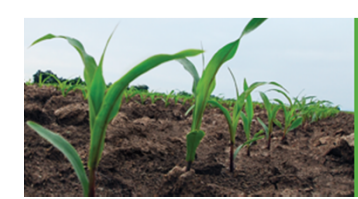

### INTRODUCTION

In this module you will learn how to:

- Import soil sample points as shape files into Pioneer<sup>®</sup> Field360<sup>®</sup> Studio software.
- Conform the layer to the Encirca Soil Test Layer standard.

Prerequisites

- Basic understanding of functionality and use of Pioneer Field360 Studio software.
- Operation, farm(s), and field(s) already created (including boundaries).
- Soil sample points exported from a 3<sup>rd</sup> party GIS system as shape files.
- Read Encirca<sup>SM</sup> services Tip Sheets "Soil Test Analysis Requirements for State Fertility Recommendations" and "Encirca Soil Test Layer Attribute Standards".

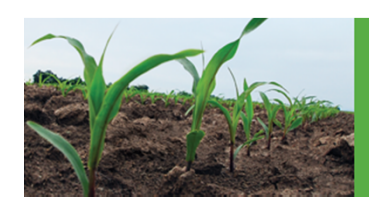

### **GETTING STARTED**

- 1. In Pioneer<sup>®</sup> Field360<sup>®</sup> Studio software, navigate to the Operation you wish to work with.
- 2. From the Layers pull down menu, select Layer Import.

| Lave | rs Seeding Fertility Irrigation | 🖳 Layer Impo | t                                     |                                     |
|------|---------------------------------|--------------|---------------------------------------|-------------------------------------|
| ,-   | Create a New Javan              | Files        |                                       | Template                            |
|      | Create a New Layer              | Layer t      | rpe: Soil Test 👻                      | Template: Encirca Soil Test Layer   |
| ₽.   | Copy Layer(s)                   |              | Normalize sample IDs to 1             | Layer name: Encirca Soil Test Layer |
|      | Layer Template Editor           | Soil test    | lab: A & L Labs Heartland 🚽 📖         | Source UOM Missing Map To           |
|      | Import Soil Type Laver          | Date collec  | • • • • • • • • • • • • • • • • • • • |                                     |
| 2    | Level and the set               | Spatial Lini | ing: All Grower Fields 🔹 👻            |                                     |
|      | Layer Import                    |              | Clip to Boundary                      |                                     |
| \$   | Management Zone Layer Import    | File         | Collected Count                       |                                     |
| \$   | Veris Layer Import              |              |                                       |                                     |
| 2    | Layer Editor                    |              |                                       |                                     |
| 0    | Batch Layer Editor              |              |                                       |                                     |
|      | Export Layers                   |              |                                       |                                     |
|      |                                 | Clear        | Add Folder Add File                   | Save As Add 'Map To' Attribute      |
|      |                                 |              |                                       | Opload I Help                       |

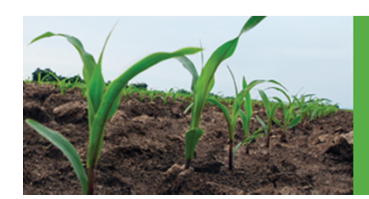

### **SETTING VALUES**

- 1. Set layer type to "Soil Test".
- 2. Select the Soil Test Lab
- 3. associated with the samples to be imported.
  - NOTE: This is required for the samples to be used in Encirca<sup>SM</sup> services.
  - If your lab does not appear, please contact Encirca Knowledge Hub.
- 4. Enter the date the samples were collected.

| Files            |                         |        |           |       |   | Tem | plate       |            |        |          |                 |
|------------------|-------------------------|--------|-----------|-------|---|-----|-------------|------------|--------|----------|-----------------|
| Layer type:      | Soil Test               | •      |           |       |   |     | Template:   | Encirca So | il Tes | t Layer  | -               |
|                  | Normalize sample IDs to | 1      |           |       |   |     | Layer name: | Encirca So | il Tes | t Layer  |                 |
| Soil test lab:   | A & L Labs Heartland    | •      |           |       | 1 |     | Source      | UOI        | 4      | Missing  | Map To          |
| Date collected:  |                         | •      |           |       |   |     |             |            |        | -        |                 |
| Spatial Linking: | All Grower Fields       | -      |           |       |   |     |             |            |        |          |                 |
|                  | Clip to Boundary        |        |           |       |   |     |             |            |        |          |                 |
| File             |                         |        | Collected | Count |   |     |             |            |        |          |                 |
|                  |                         |        |           |       |   |     |             |            |        |          |                 |
|                  |                         |        |           |       |   |     |             |            |        |          |                 |
|                  |                         |        |           |       |   |     |             |            |        |          |                 |
|                  |                         |        |           |       |   |     |             |            |        |          |                 |
|                  |                         |        |           |       |   |     |             |            |        |          |                 |
|                  |                         |        |           |       |   |     |             |            |        |          |                 |
| Clear            | Add Folder Ad           | d File |           |       |   | S   | ave         | Save As    |        | Add 'Map | o To' Attribute |

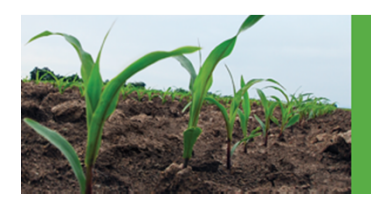

### ADDING FILES & MATCHING ATTRIBUTES

- Click the "Add File" button to navigate to the file(s) you wish to upload and click Open in the Open dialog box.
- With the layer selected, choose "Encirca Soil Test Layer" from the template pulldown list.
- For the attributes you wish to import, select the corresponding Encirca attribute name in the Map To column, and select the appropriate Unit of Measure (UOM).

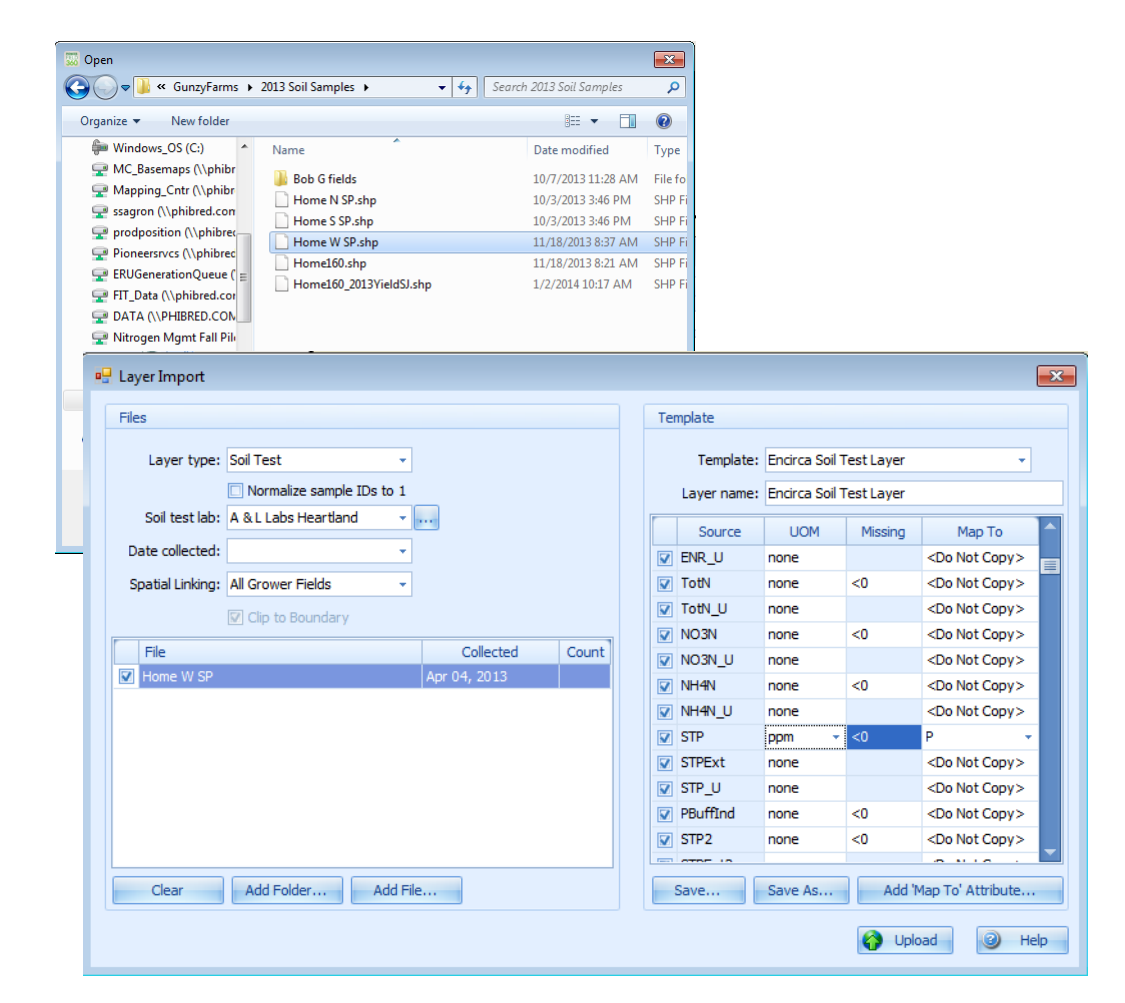

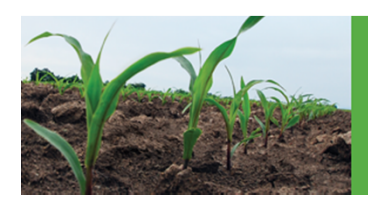

### **UPLOADING SOIL SAMPLE POINTS**

- Refer to the Encirca<sup>SM</sup> services Tip Sheet "Soil Test Analysis Requirements for State Fertility Recommendations" for minimal required soil test attributes.
- 2. Once the attributes have been mapped, click Upload.
  - Points will be automatically matched to the correct field boundaries.
  - 2. A summary page will appear, displaying results.

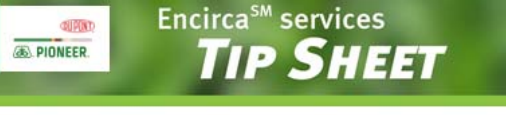

Soil Test Analysis Requirements for State Fertility Recommendations

#### Introduction

- Various Midwestern states have developed fertility recommendations for use in their region.
- These recommendations for use in their region.
  These recommendations are based on calculations
- developed through years of research. • Various soil test result data is required to perform
- the fertility recommendation calculation.
- This document outlines what soil test results are needed to successfully generate fertility recommendations by state using Encirca<sup>58</sup> Yield<sup>59</sup> Fertility Management

#### Soil Test Attributes

 The following are soil test attributes that are required by various state recommendations:

encirca

- Phosphorus (P)
- Potassium (K)
- Organic Matter % (OM)
  pH
- pH • Buffer pH (BpH)
- Cationic Exchange Capacity (CEC)

#### Required Soil Test Attributes by Nutrient and Fertility Calculator

| State Calculator | Phosphorus | Potassium  | Lime        |  |
|------------------|------------|------------|-------------|--|
| Illinois         | P          | K, CEC     | OM, CEC, pH |  |
| lowa             | P          | к          | BpH         |  |
| Kansas           | Р          | к          | BpH         |  |
| Minnesota        | P          | к          | BpH         |  |
| Missouri         | Р          | K, CEC     | pH, BpH     |  |
| Nebraska         | P          | к          | BpH         |  |
| North Dakota     | Р          | к          | BpH         |  |
| South Dakota     | Р          | к          | BpH         |  |
| Tri States       | Р          | K, CEC     | BpH         |  |
| Wisconsin        | P, OM, CEC | K, OM, CEC | pH, BpH     |  |
| Custom           | Р          | K, CEC     | pH, BpH     |  |

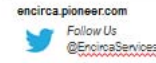

See all an ear poise with it sure mergeneric sign too is according to a point or exponence reacts. Sign a point on sure to it shall, but wave approvement of a contract of the sure of the sure of the

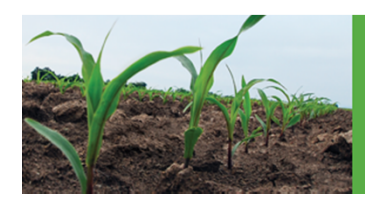

## COMPLETION

- 1. In the Resource tree a new layer should appear:
  - 1. Encirca Soil Test Layer
  - 2. Contains the nutrient analysis that were mapped.
- This layer is now ready for use in Encirca<sup>SM</sup> Yield Fertility Management.
  - Upon enrollment of the crop zone, this layer is consumed by Encirca Yield *Fertility Management* and used to generate Nutrient Needs and Product Recommendations.
  - No extra work to bring layer into Encirca Yield *Fertility Management* is required.

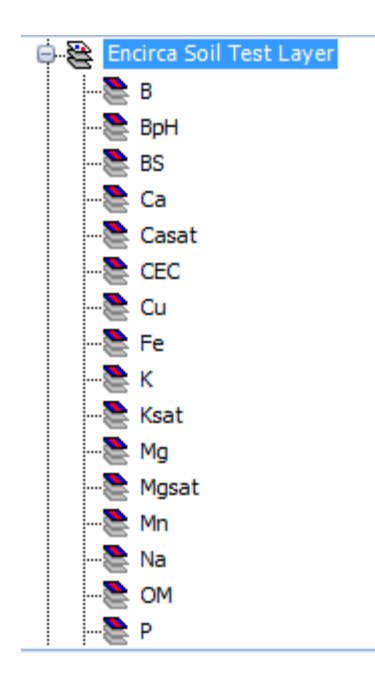

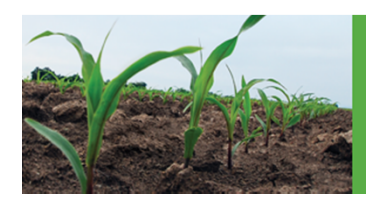

### COMPLETION

 For more information about "Encirca Soil Test Layer" attributes, please refer to the Encirca<sup>SM</sup> services Tip Sheet "Encirca Soil Test Layer Attribute Standards".

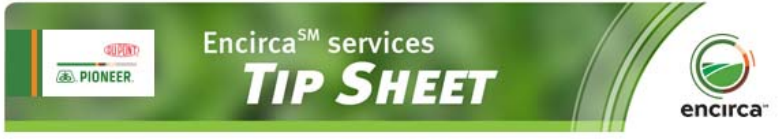

Encirca Soil Test Layer Attribute Standards

| Description              |             | UOM               | Decimal<br>Precision |
|--------------------------|-------------|-------------------|----------------------|
| Sample ID                | SampleID    | n/a               | n/a                  |
| Date Sample Received     | LabDate     | n/a               | n/a                  |
| Soil pH                  | pH          | n/a               | 1                    |
| Buffer pH                | BpH         | n/a               | 1                    |
| Soluble Salts            | SS          | mmho/cm           | 2                    |
| Aluminum                 | Al          | ppm               | 0                    |
| Organic Matter           | OM          | %                 | 1                    |
| Nitrate                  | NO3         | ppm               | 1                    |
| Phosphorus               | Р           | ppm               | 1                    |
| Potassium                | K           | ppm               | 1                    |
| Calcium                  | Ca          | ppm               | 0                    |
| Magnesium                | Mg          | ppm               | 0                    |
| Sodium                   | Na          | ppm               | 1                    |
| Sulfate                  | S04         | ppm               | 1                    |
| Zinc                     | Zn          | ppm               | 2                    |
| Iron                     | Fe          | ppm               | 1                    |
| Manganese                | Mn          | ppm               | 1                    |
| Copper                   | Cu          | ppm               | 2                    |
| Boron                    | В           | ppm               | 3                    |
| Chloride                 | CI          | ppm               | 1                    |
| Cation Exchange Capacity | CEC         | meq/100g          | 1                    |
| Base Saturation          | BS          | %                 | 1                    |
| Potassium Saturation     | Ksat        | %                 | 1                    |
| Calcium Saturation       | Casat       | %                 | 1                    |
| Magnesium Saturation     | Mgsat       | %                 | 1                    |
| Sodium Saturation        | Nasat       | %                 | 1                    |
| Bulk Density             | BD          | g/cm <sup>3</sup> | 2                    |
| Sample Depth             | SampleDepth | inches            | 0                    |
| Sand %                   | Sand        | %                 | 1                    |
| Silt %                   | Silt        | %                 | 1                    |
| Clay %                   | Clay        | %                 | 1                    |
| Ammonium                 | NH4         | ppm               | 1                    |
| Date Sample Taken        | SampDate    | n/a               | n/a                  |
| Laboratory               | Lab         | n/a               | n/a                  |
| Sulfur                   | S           | ppm               | 1                    |

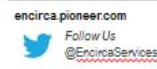

2.2.2.2. До на прова ната нала перерита сързана за наст обяза на франка на протост натак. Дода де навита на на кака на перерита на се натаката на прова на правита на прирати на зарбата на и таката, просе натака на предоста на прила, на предоста предоста предоста на предоста на предо На предоста на на на на на на предоста на предоста на предоста на предоста на предоста на предоста на предоста на предоста на предоста на предоста на предоста на предоста на предоста на предоста на предоста на предоста на предоста на

# Thank you.

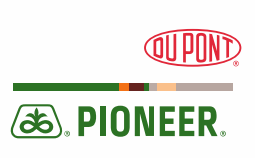

Encirca<sup>SM</sup> services provide estimates and management suggestions based on statistical and agronomic models. Encirca services are not a substitute for sound agronomic and management practices. Individual results may vary and are subject to a variety of factors, including weather, disease and pest pressure, soil type, and management practices.

Encirca<sup>SM</sup> services are provided subject to terms and conditions of purchase which are part of the purchase documents. <sup>\*</sup>, <sup>TM</sup>, <sup>SM</sup> Trademarks and service marks of DuPont, Pioneer or their respective owners. © 2015 PHII.

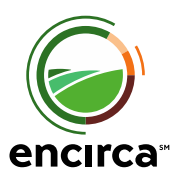